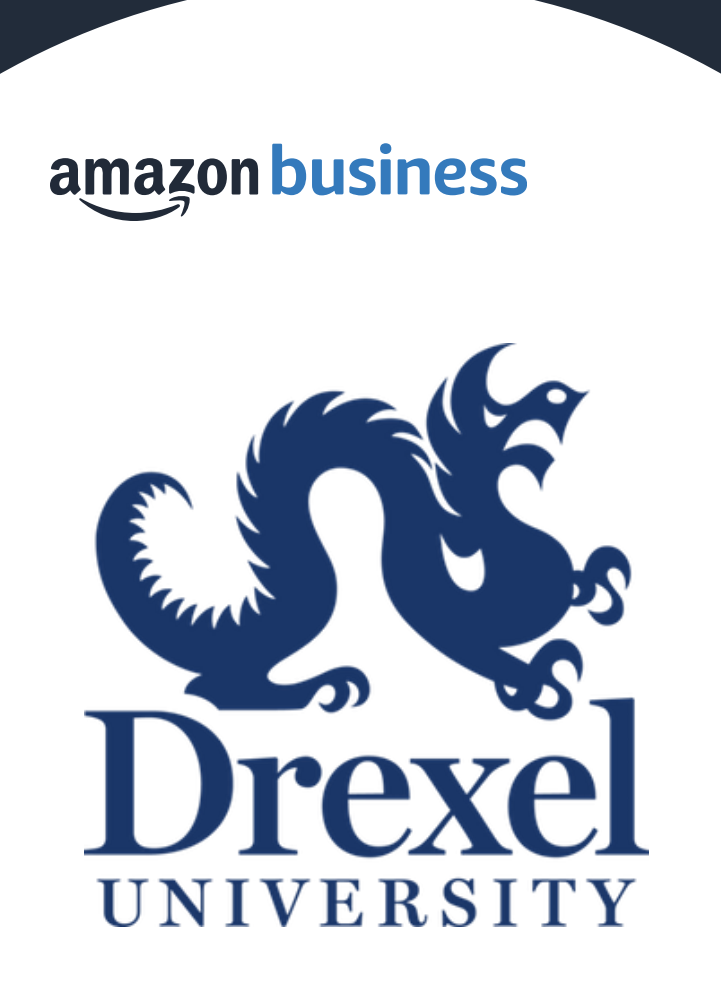

Registration Guide

## How to Access Amazon Business

Amazon Business is integrated with Smart Source, so all users will access Amazon Business through the procurement system regardless of how they have previously used their email

- Navigate to Smart Source
- Click on the Amazon Business tile
- End users should NOT access Amazon Business directly (i.e. trying to sign in from the Amazon.com home page)

| Amazon Procurement System                    |  |  |  |  |  |
|----------------------------------------------|--|--|--|--|--|
| Shopping Approvals Account Activity Settings |  |  |  |  |  |
| Home > Shopping                              |  |  |  |  |  |
| Shopping                                     |  |  |  |  |  |
| Search Catalog Search                        |  |  |  |  |  |
| amazon                                       |  |  |  |  |  |
| Office / Computer                            |  |  |  |  |  |
| ELEPHANT PAPER                               |  |  |  |  |  |

## Registration

- 1. If you have never used your @Drexel.edu email for an Amazon account, set a password and you will be registered.
- 2. If you have an existing Amazon.com account that you have used only for authorized Drexel purchases, you can convert your existing account that will merge your order history. Login will remain the same.
- 3. If you have an existing Amazon.com account that you have used for personal purchases, you can split your account and your order history will not move to the centralized account.

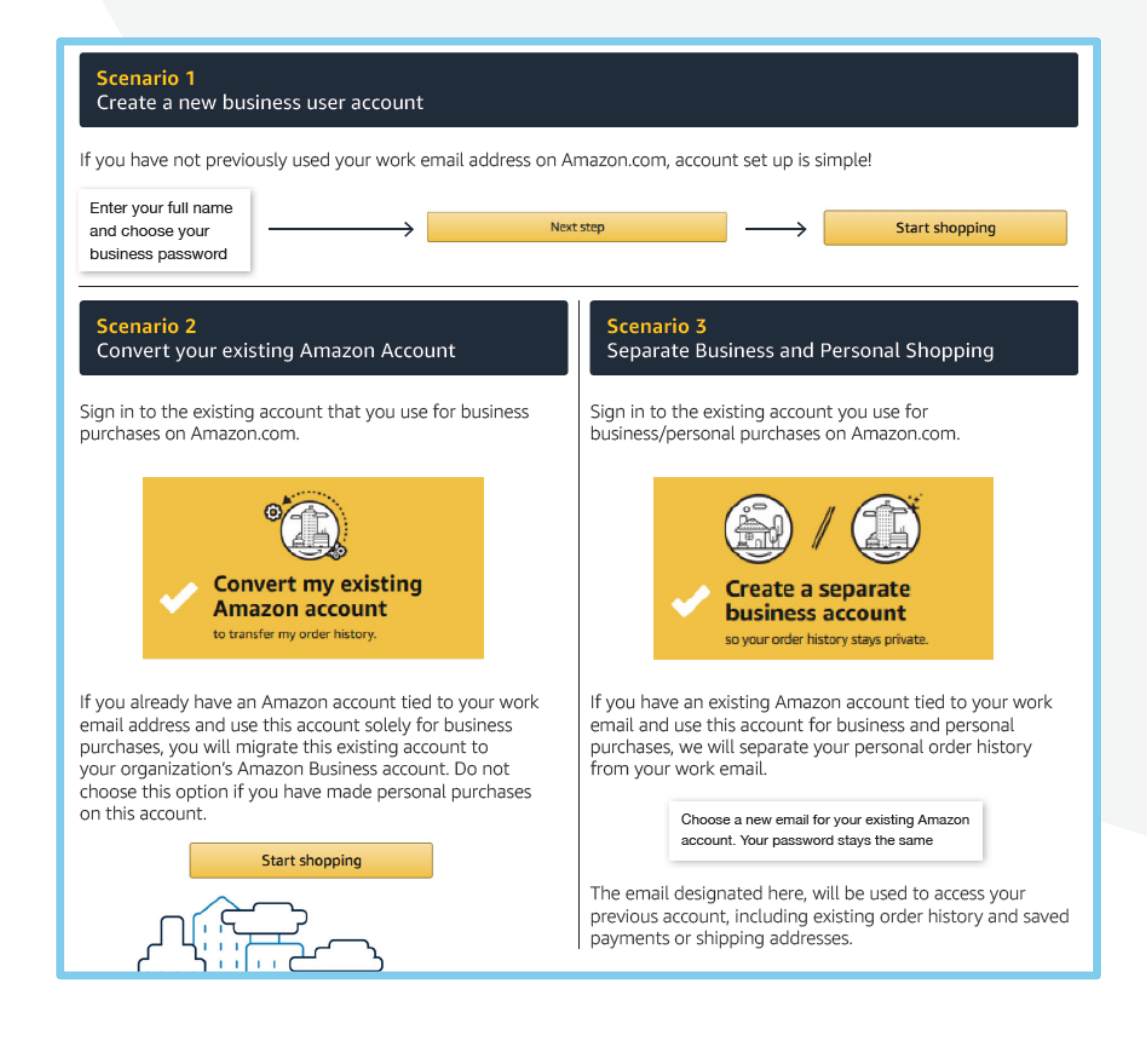

## Error Messages

## Below are common error messages you may encounter when first registering.

### **Application Error**

End User will need assistance from Smart
Source Admin to assist with user's profile

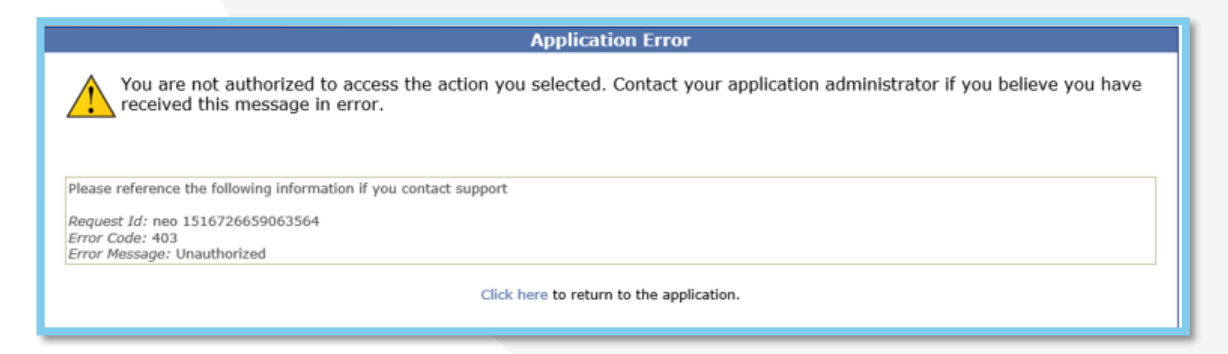

There was an error accessing your account information.

Conditions of Use | Privacy Notice @ 1996-2018, Amazon.com, Inc.

This error is probably temporary. Please restart your buying session.

### **Amazon Error**

 End User is receiving this message because they are attached to a separate Amazon Business account and need to de-register, and/or have their Admin remove them from the existing Amazon Business account they are currently on.

### **Amazon Error**

 End User is trying to place an order outside of **PUNCHOUT** after they registered their account

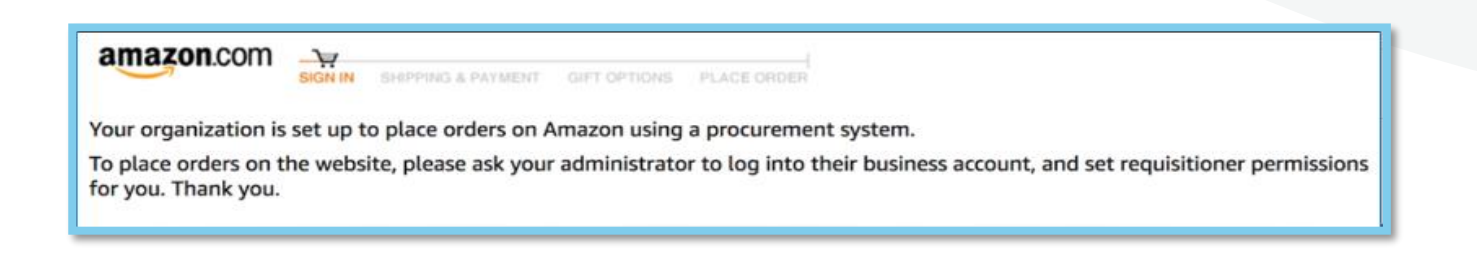

Call Amazon Support

# De-Registration

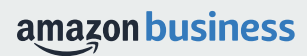

## De-Registration

When the end user tries to access Amazon Business through the Punchout tile, they will encounter an error message. To resolve and get access, they must complete the following steps:

- 1. User must login to previously registered Amazon Business account outside of the punchout environment by going to Amazon.com
- 2. Download an Order History Report as a best practice
- Click De-registration link and follow all prompts (ignore account closure verbiage) https://amazon.com/gp/b2b/manage/deregister
- 4. Follow "User to Convert" instructions

**Note:** If the account has more then 5 users, they will need to remove the users first. If they do not, they will receive the below error message and can work directly with customer service for support

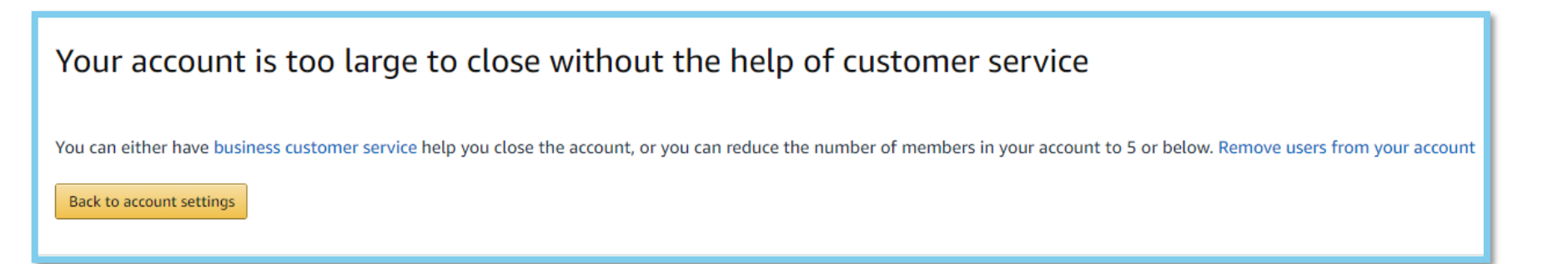

## Business Customer Support

# Dedicated U.S. based <u>Business Customer Support</u> can be reached a number of ways including email, chat and phone.

### **Customer Support Contact Options:**

- Direct Phone: 888-281-3847
- Contact the Business Customer Service team for any transactional questions related to an order, including: ordering, quantity availability, shipment speed, delivery tracking, returns and refunds. This team can also provide Administrator support, including feature configuration and system integration support

| Get to Know Us                                     | Let Us Help You                                   | Work with Amazon                                                        | Business Solutions                                                    |                         |  |
|----------------------------------------------------|---------------------------------------------------|-------------------------------------------------------------------------|-----------------------------------------------------------------------|-------------------------|--|
| Careers<br>Press Releases<br>Amazon and Our Planet | Help<br>Shipping Rates & Policies<br>Business FAQ | Sell on Amazon Business<br>Fulfillment By Amazon<br>Advertise on Amazon | Amazon Business Solutions<br>Purchasing Systems<br>Amazon Credit Line |                         |  |
| Amazon in the Community<br>Company Facts           | Contact Us                                        | Sell Services on Amazon<br>Amazon Global Selling                        | Amazon Business Blog                                                  |                         |  |
| Contact Us                                         | la unu udik 9                                     |                                                                         |                                                                       |                         |  |
| >                                                  | ip you with r                                     | An order I placed Fire a                                                | nd Kindle Digital Services                                            | Prime or Something else |  |
| 2 Tell us more about your issue                    |                                                   |                                                                         |                                                                       |                         |  |
| Select an issue < Please make a selection > ~      |                                                   |                                                                         |                                                                       |                         |  |
| 3 How would you like to contact us?                |                                                   |                                                                         |                                                                       |                         |  |
|                                                    |                                                   | E-mail                                                                  | Phone                                                                 | Chat                    |  |
|                                                    |                                                   |                                                                         |                                                                       |                         |  |

Not sure what you're looking for? Learn more about the features and benefits on Amazon Business <u>HERE</u>.

#### amazon business

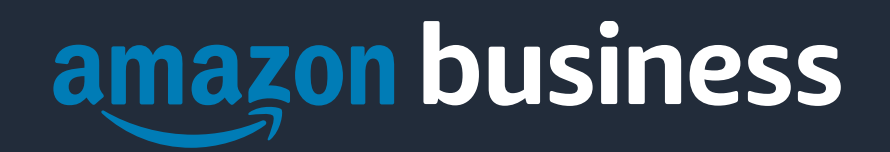

Thank You